# Maruzen eBook Library ダウンロード手順

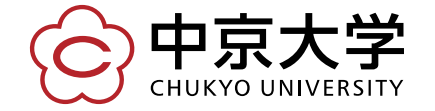

Copyright(c) 2016 CHUKYO UNIVERSITY All Rights Reserved.

#### 《Maruzen eBook Libraryのダウンロード機能について》 「ダウンロード可」と記載があるものは、本文のPDFファイルを保存することができます。

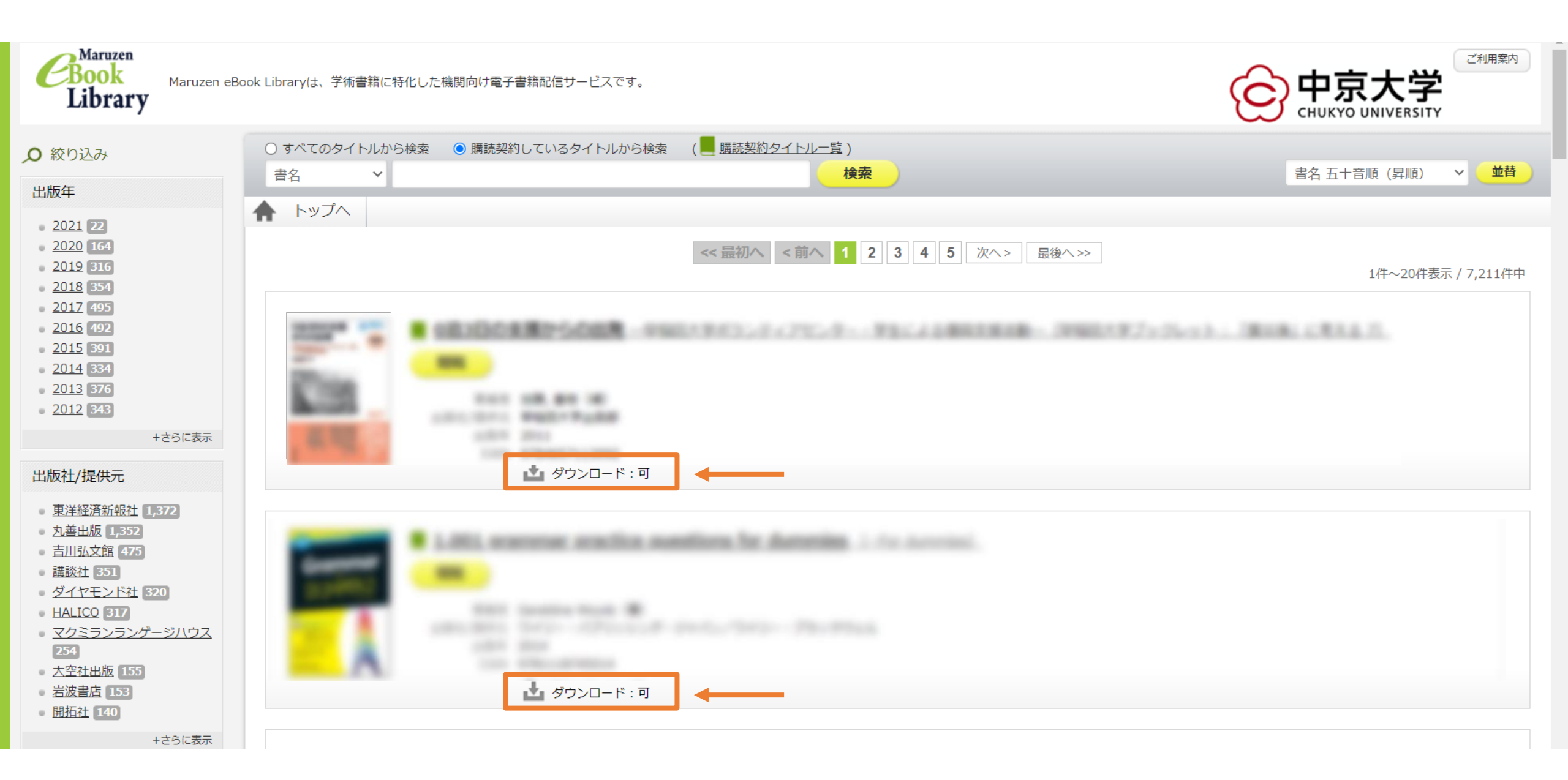

#### 《ダウンロード方法》 ①ダウンロードしたい本のタイトルをクリックします。

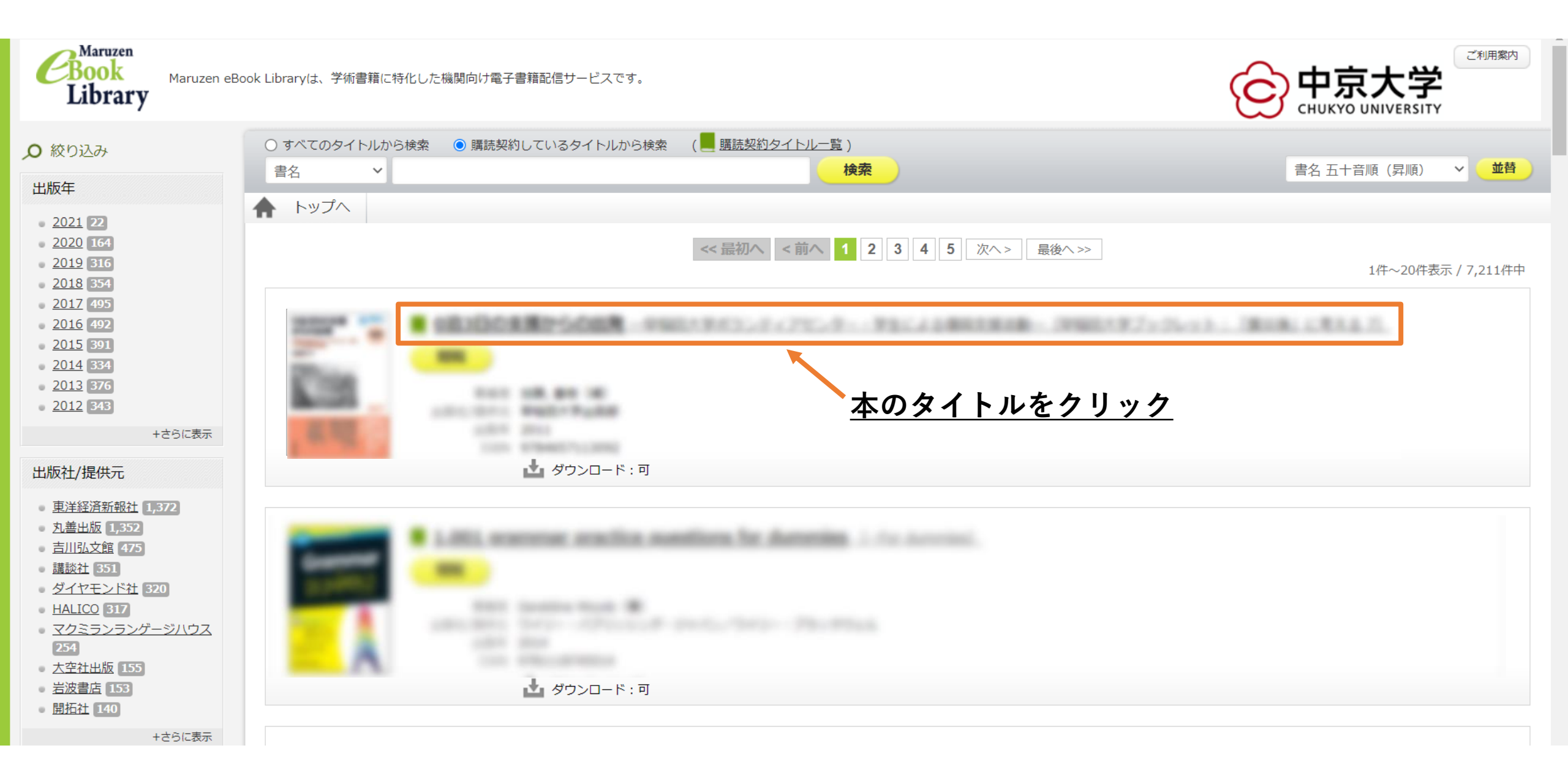

### ②本文のダウンロードを行う場合は「閲覧」をクリックします。

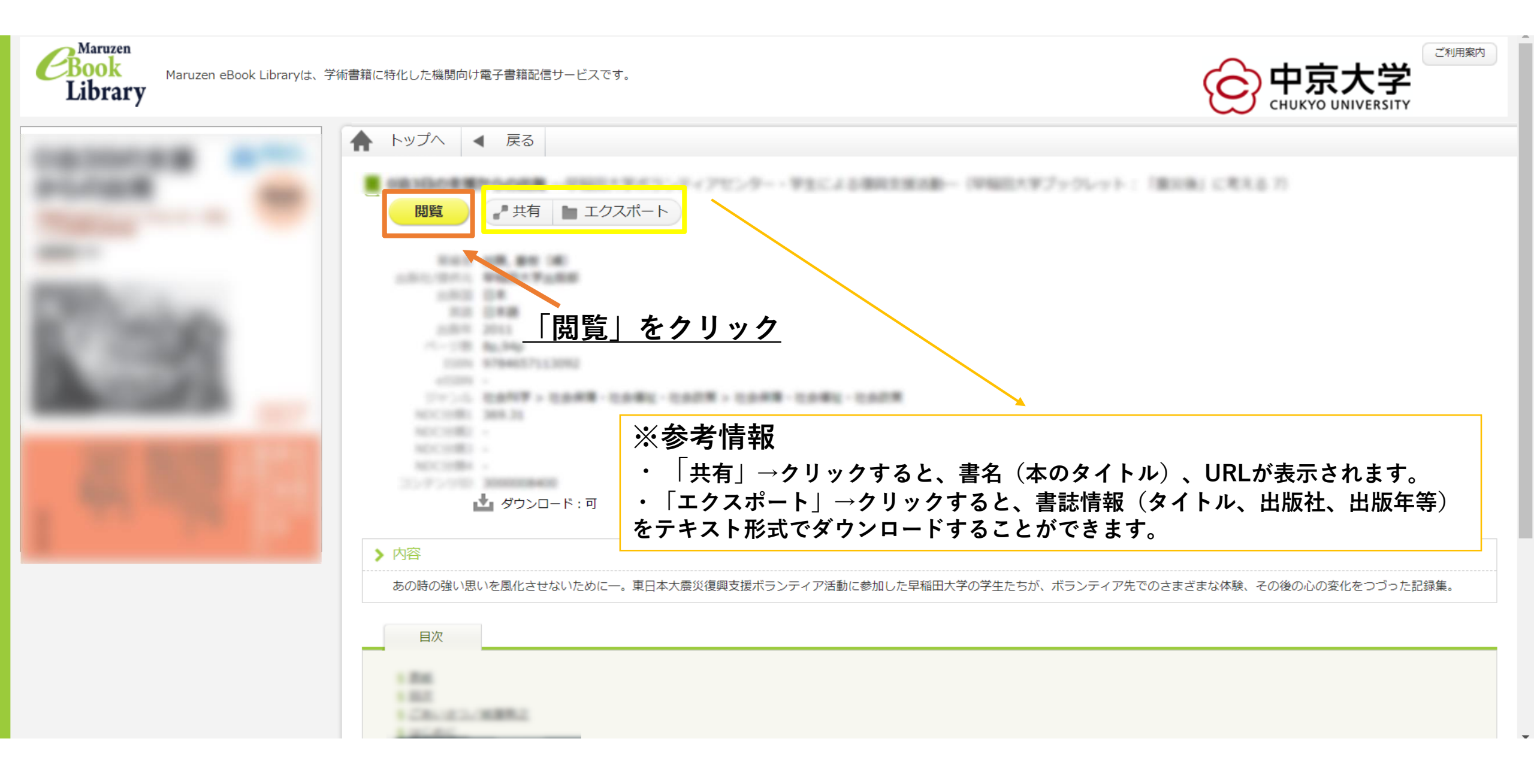

#### ③閲覧画面が表示されたら、「印刷/保存」をクリックします。

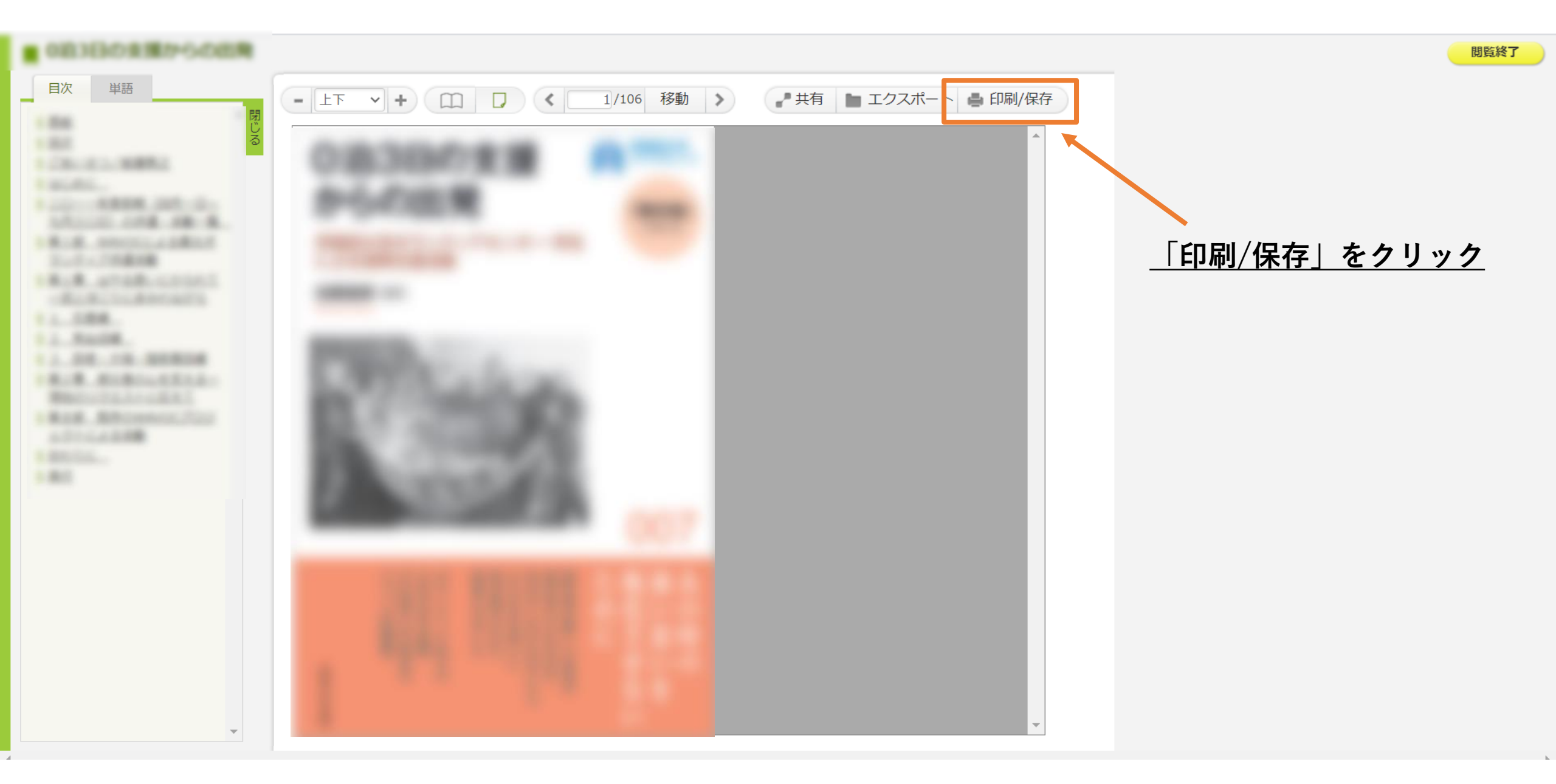

### ④クリックすると、下図のように表示されます。注意事項をよく読んで保存をお願いいたします。※保存可能なページ数は本によって異なります。

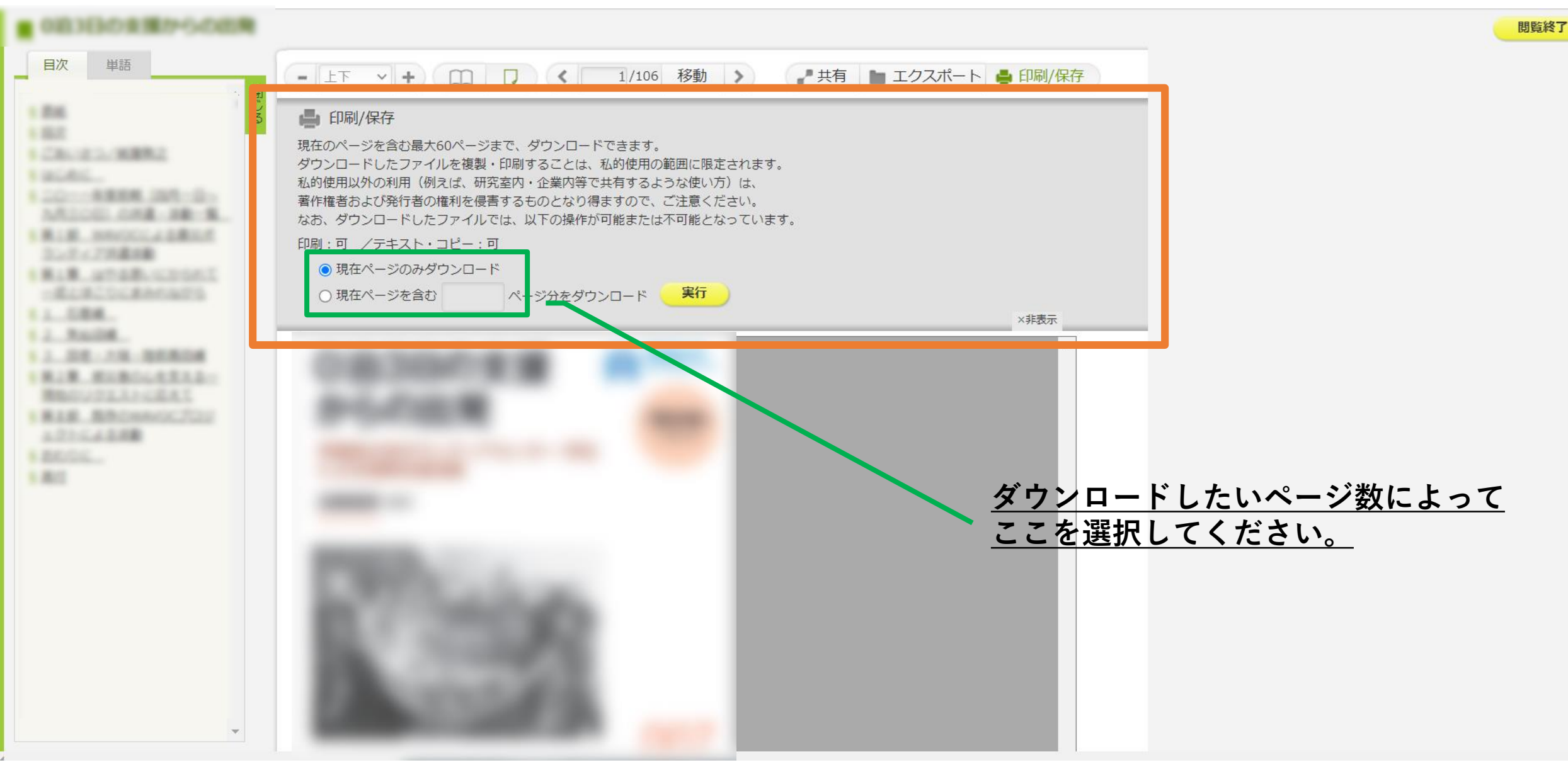

### ⑤-1 現在ページのみダウンロード: 現在開いているページ(1ページのみ)をダウンロードすることができます。

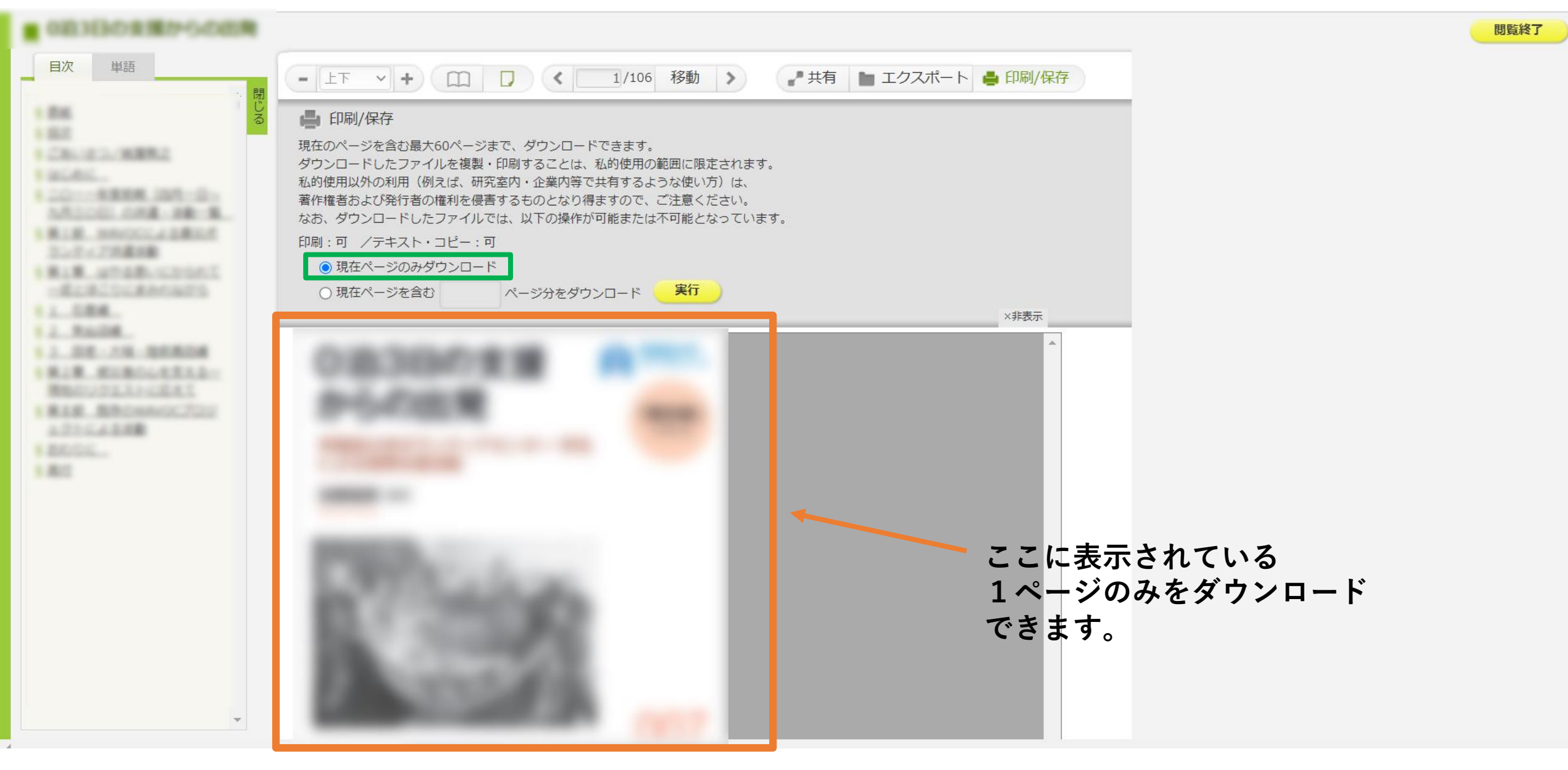

## ⑤-2 現在ページを含む〇〇ページ分をダウンロード: 現在開いているページから指定のページまでをダウンロードすることができます。

|                                                                                                    | 問覧終了                                            |
|----------------------------------------------------------------------------------------------------|-------------------------------------------------|
| - 上下 → + □□ □ < 1/106 移動 > よ共有 ■ エクス                                                                                                    | スポート 📥 印刷/保存                                    |
| ■ 印刷/保存                                                                                                    |                                                 |
| <ul> <li>現在のページを含む最大60ページまで、ダウンロードできます。</li> <li>ダウンロードしたファイルを複製・印刷することは、私的使用の範囲に限定されます。</li> <li>私的使用以外の利用(例えば、研究室内・企業内等で共有するような使い方)は、</li> <li>著作権者および発行者の権利を侵害するものとなり得ますので、ご注意ください。</li> <li>なお、ダウンロードしたファイルでは、以下の操作が可能または不可能となっています。</li> <li>印刷:可 /テキスト・コピー:可</li> </ul> | 例:20と入力すると、現在開いているページから<br>20ページ目までダウンロードが可能です。 |
| ○ 現在ページのみダウンロード                                                                                                    |                                                 |
| ◎ 現在ページを含む 20 ページ分をダウンロード 実行                                                                                                    | ×非表示                                            |
|                                                                                                    |                                                 |
|                                                                                                    |                                                 |
|                                                                                                    |                                                 |
|                                                                                                    | ト 下 ・ ト 下 ・ ト エ ・                               |

#### ⑥ 「実行」をクリックすると、 左下にダウンロードした本文のPDFが表示されるので、クリックして使用してください。

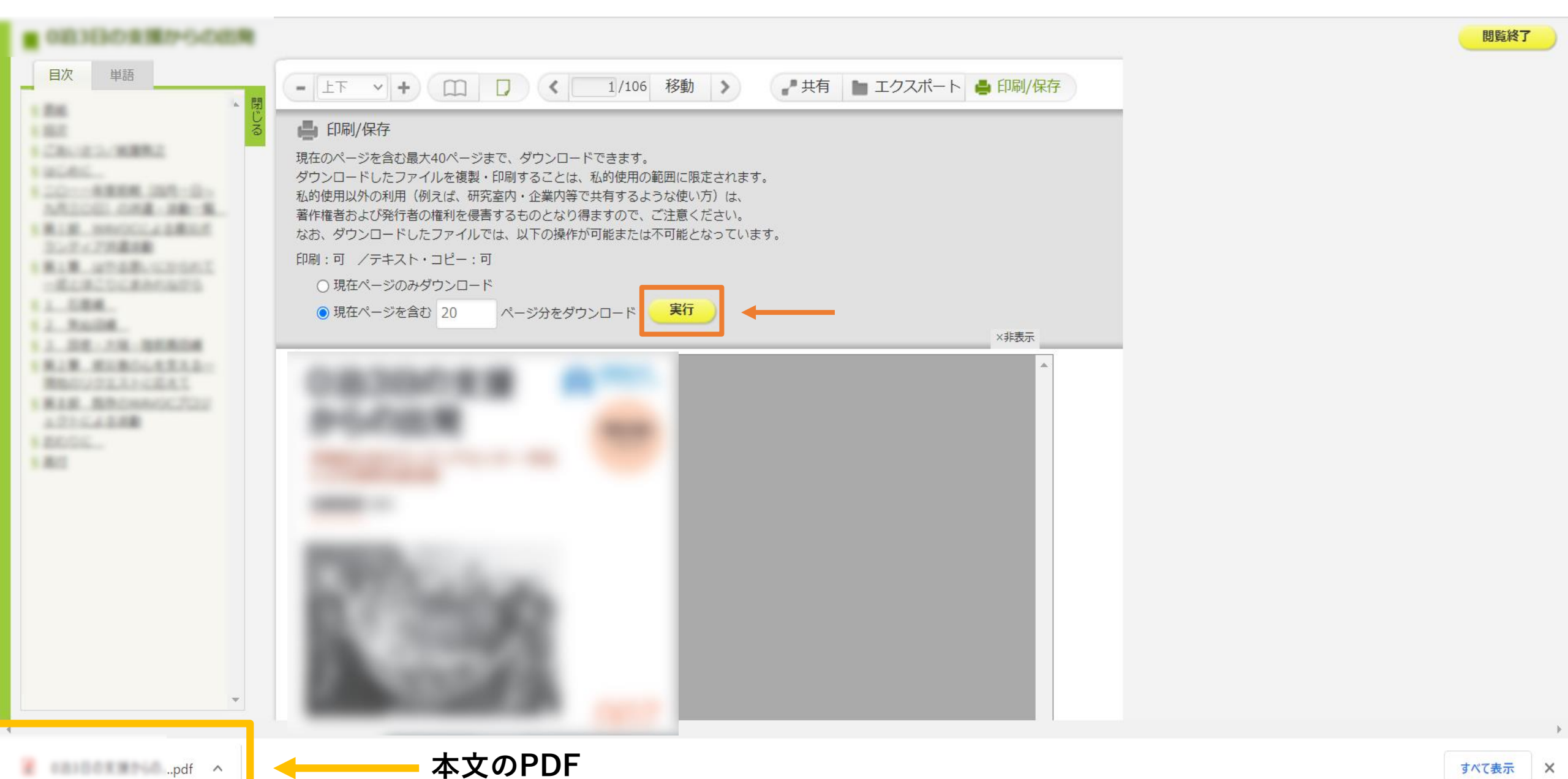

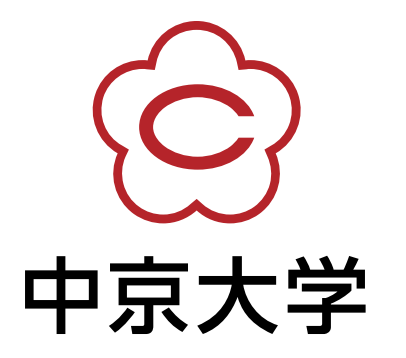